### 7

# Adobe Dashboard

How to check the status of your Dual-Enrollment Form ?

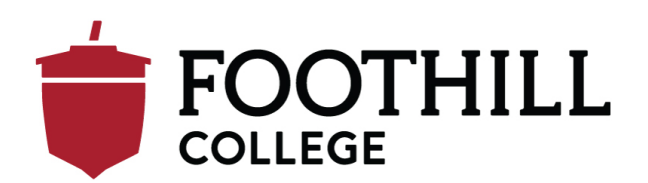

# Login to MyPortal

#### Step 1. Click on APPS

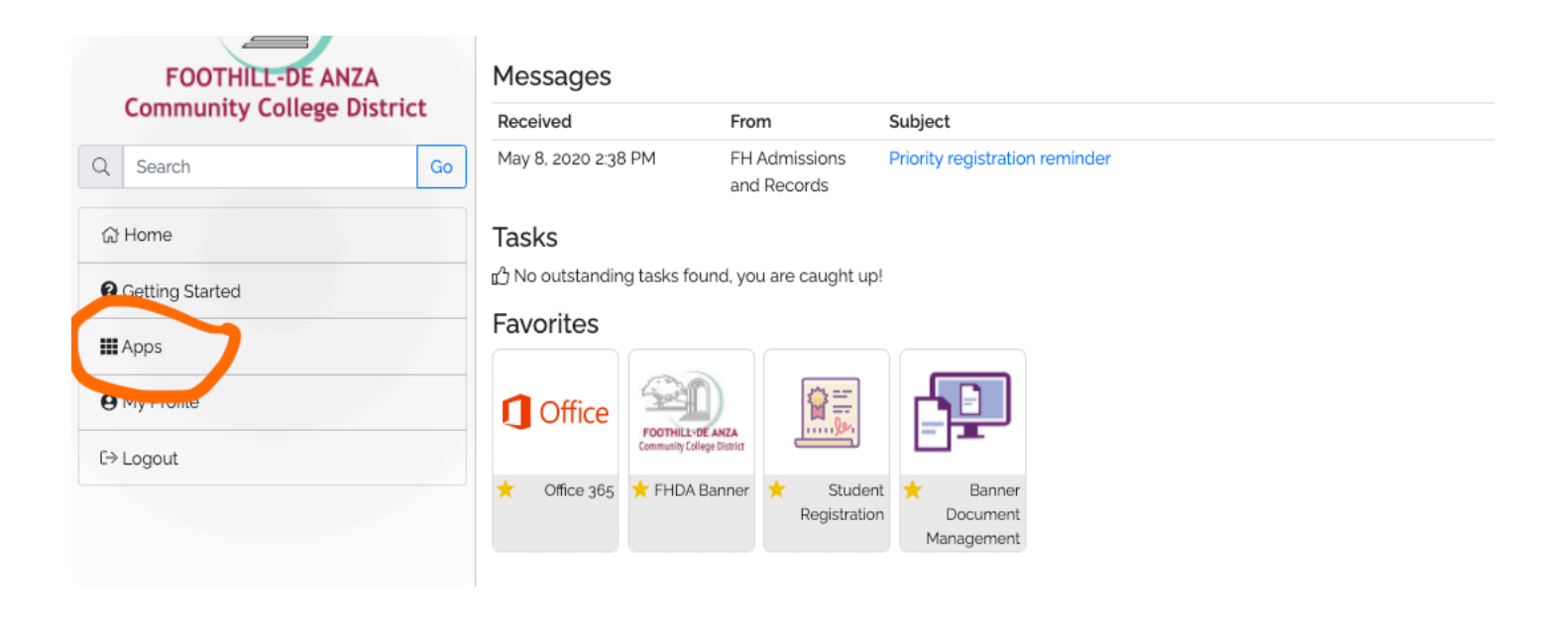

# Adobe Sign Student Forms APPS

#### Step 2. Click-open Adobe Sign Student Forms

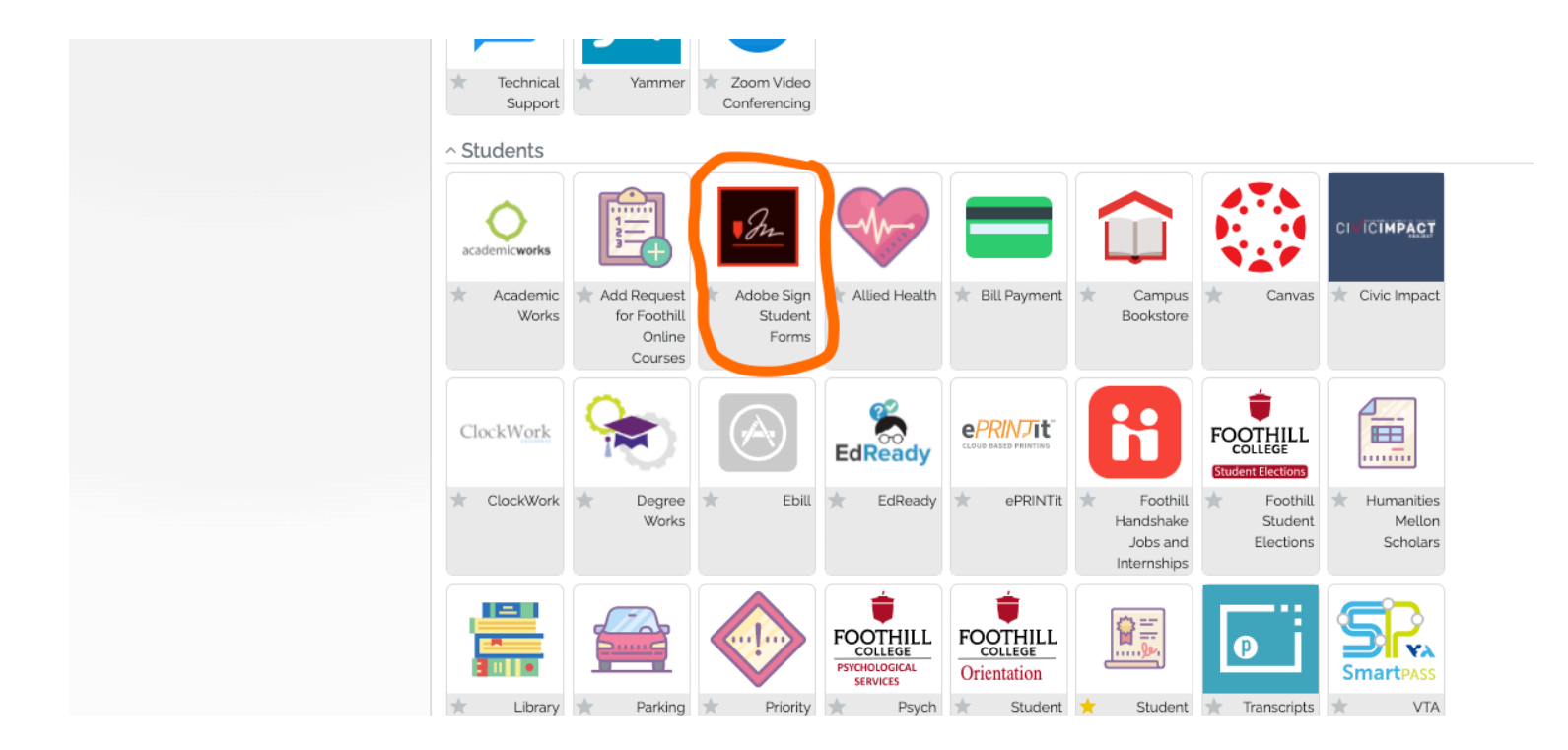

### Adobe Sign Student Forms – Start Workflow

#### Step 3. Click-open Start Workflow

| FOOTHEL: DE ANZA           | Adobe sign student Forms                                                                                                    |  |  |  |
|----------------------------|----------------------------------------------------------------------------------------------------|--|--|--|
| Community College District | Student Webforms                                                                                                    |  |  |  |
|                            | After the form is submitted. Please check your email to confirm your email address. Your signing process will not finish u                                                                                                    |  |  |  |
| » Home                     | allow up to 5 business days for processing.                                                                                                    |  |  |  |
| Getting Started            | De Anza 3rd/Last Attempt Form                                                                                                    |  |  |  |
| 4 Apps                     | De Anza AB540 Non-Resident                                                                                                    |  |  |  |
| ⊳ My Profile               | De Anza Add/Drop<br>De Anza College History Change                                                                                                    |  |  |  |
| > Logout                   | De Anza Pass/No Pass                                                                                                    |  |  |  |
|                            | Foothill ABsto Non-Resident<br>Foothill ABsto Non-Resident<br>Foothill College History Change<br>Foothill Enrollment Verification<br>Foothill Pass/No Pass<br>Foothill Petition for Exceptions (Registration Policies)<br>Foothill Record Change Form |  |  |  |
|                            | Student Workflows                                                                                                    |  |  |  |
|                            | De Anza Course Audit Request (Student) Start Workflow                                                                                                    |  |  |  |
|                            | De Anza High School Permission Form (Student) Start Workflow                                                                                                    |  |  |  |
|                            | De Anza Petition for Academic Renewal (Student) Start Workflow                                                                                                    |  |  |  |
|                            | De Anza Petition to Replace a Substandard Grade (Student) Start Workflow                                                                                                    |  |  |  |
|                            | Foothill Course Audit Request (Student) Start Workflow                                                                                                    |  |  |  |
|                            | Foothill High School Student Dual Enrollment Form (Student) Start Workflow                                                                                                    |  |  |  |
|                            | Foothill Outreach CCAP and MOU Partnership Form (Student) Start Workflow                                                                                                    |  |  |  |
|                            | Foothill Petition For Exception of Academic Policies (Student) Start Workflow                                                                                                    |  |  |  |
|                            | Lonin to Your E-mail Account                                                                                                    |  |  |  |

# Adobe Sign – Manage Tab

#### Step 4. Click Manage Tab to open menu

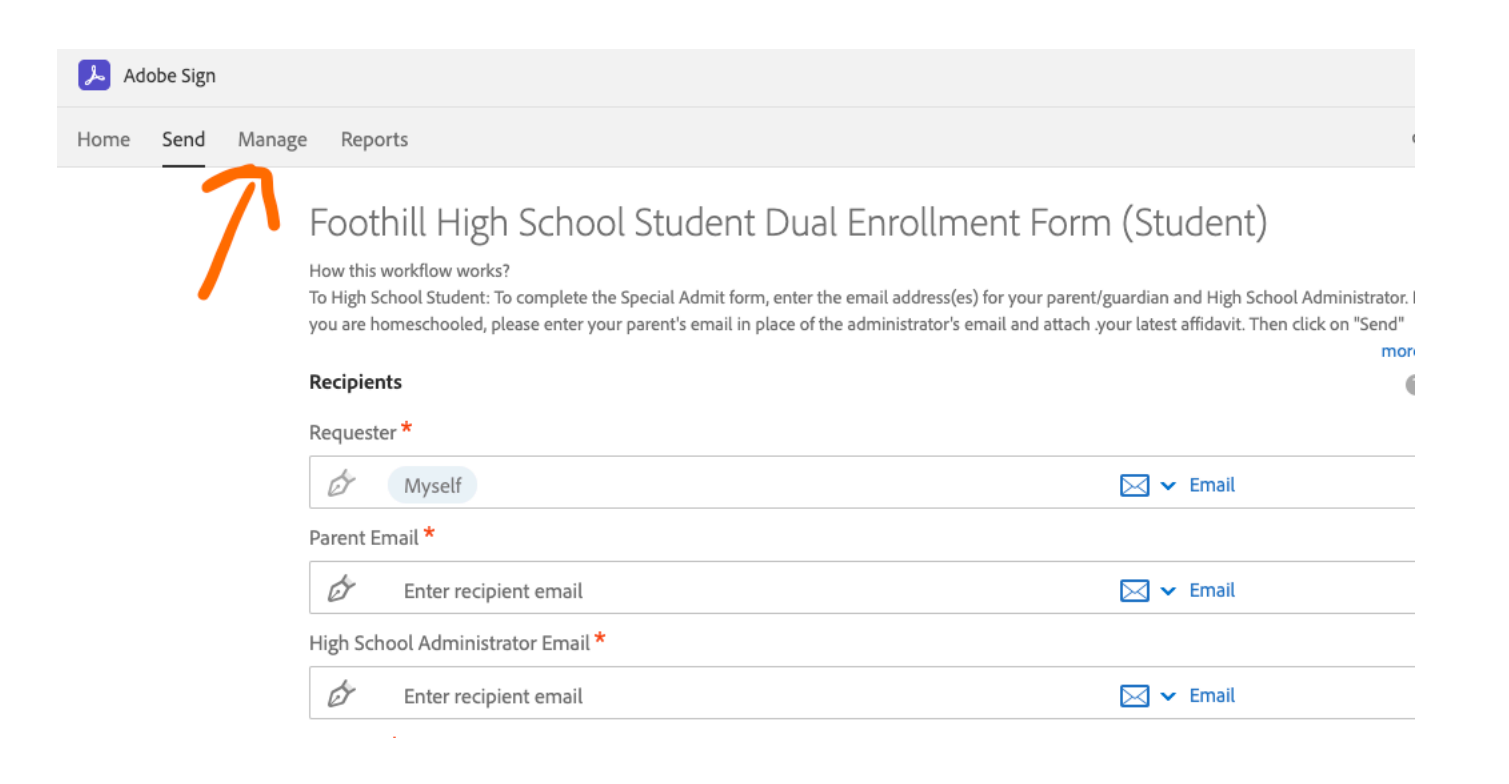

# Manage – Status

#### Step 5. Click-open menu folders to check status of workflow.

| Home Send           | Manage | Reports          |                                   |                                                    | di <b>anternati</b> @fhda.edu <del>▼</del> |
|---------------------|--------|------------------|-----------------------------------|----------------------------------------------------|--------------------------------------------|
| Your agreements     |        |                  | <b>Y</b> Filters Q Search         | <b>Y</b> Filters Q Search for agreements and users |                                            |
| STATUS              |        | In Progress      |                                   |                                                    |                                            |
| In Progress (1)     |        | RECIPIENTS       | TITLE                             | STATUS                                             | MODIFIED                                   |
| Waiting for You (0) |        | @gmail.com       |                                   |                                                    |                                            |
| Completed           |        | 1 of 4 completed | Foothill High Sch ent Form (Stude | ent) Out for Signature                             | Open Remind                                |
| Canceled            |        |                  |                                   |                                                    |                                            |
| Expired             |        |                  |                                   |                                                    |                                            |
| Draft               |        |                  |                                   |                                                    |                                            |
| Templates           |        |                  |                                   |                                                    |                                            |
| Web Forms           |        |                  |                                   |                                                    |                                            |
|                     |        |                  |                                   |                                                    |                                            |

# Questions?

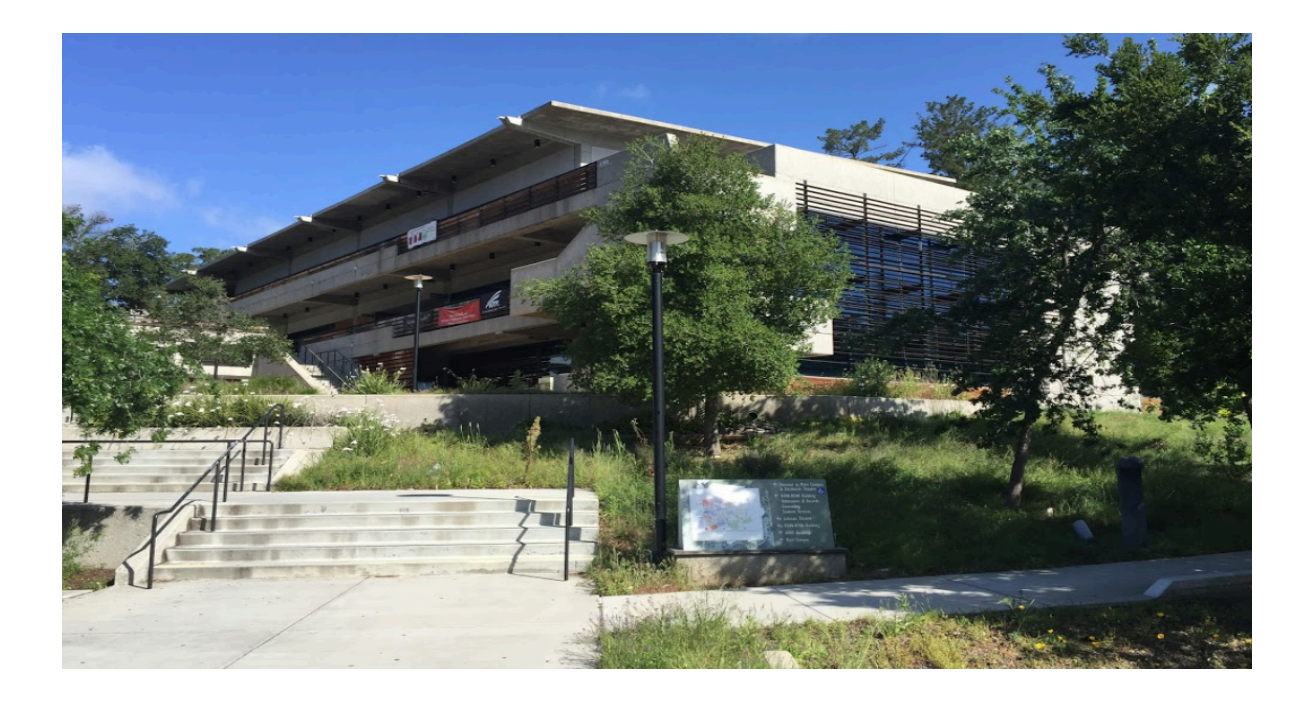

Foothill College Admissions and Records Admissions@foothill.edu 650-949-7325